## **Create PRiSM Administrator User Account**

\*Before you begin, you will need your PRiSM PIN number **«PIN»** and your business' EIN/Tax ID number

1. Navigate to <a href="https://userregistration.prismcompliance.com/">https://userregistration.prismcompliance.com/</a>

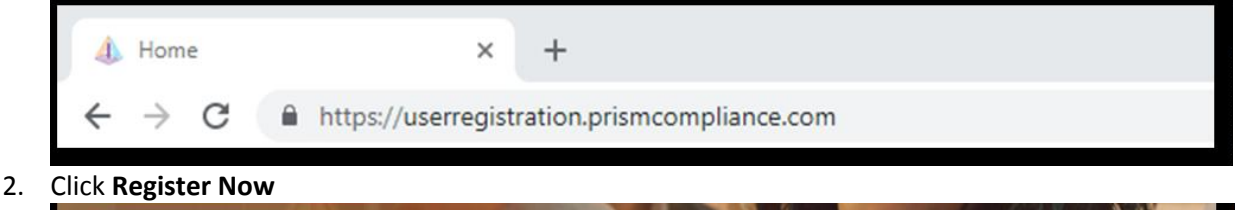

- Register Now
- 3. Enter your **EIN** and **PIN** numbers

| EIN * |  |  |
|-------|--|--|
| [     |  |  |
|       |  |  |
| PIN * |  |  |
|       |  |  |
|       |  |  |

4. Enter the CAPTCHA code displayed on the screen

|                   | 1 martin                                                                                                    |
|-------------------|----------------------------------------------------------------------------------------------------|
| Second R          | Contraction of the second second seco |
| Refresh           |                                                                                                    |
| Input symbols     |                                                                                                    |
|                   |                                                                                                    |
| Click <b>Next</b> |                                                                                                    |

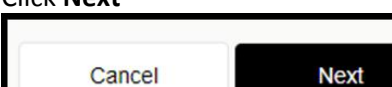

5.

- a. If you receive the **Your PIN and/or EIN does not match our records**... pop-up, please verify your EIN and PIN numbers. If you continue to receive the message, please contact Diversity Office immediately for assistance.
- 6. Check the **We Found You.** box after reviewing the line to make sure the correct business name is displayed

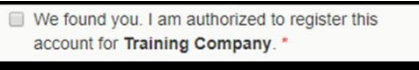

a. If the incorrect business name is displayed, please contact DIVERSITY OFFICE immediately for assistance.

## 7. Click Next

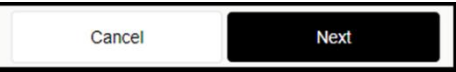

8. Review, correct, and/or enter the business information requested on the screen

| Title *                |          |
|------------------------|----------|
| Mr.                    | ٣        |
| First Name *           |          |
| Training               |          |
| Last Name *            |          |
| PRISM                  |          |
| Cell Number *          |          |
| 555-555-5555           |          |
| Office Number          |          |
| Email *                |          |
| email@emailaddress.com | Validate |

9. After entering/reviewing your email address, click Validate

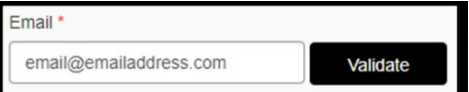

- a. A **Validation Code** will be sent to the email address you entered. Open your email and retrieve the Validation Code. If you do not receive the email, check your spam folder for an email from **DoNotReply@prismcompliance.com**. The subject of the email will be **PRISM verification code**.
- 10. Click Ok on the A validation code has been sent... pop-up message

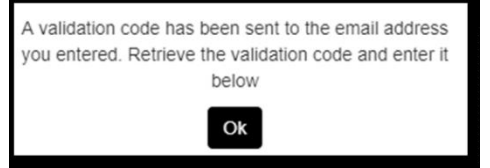

11. Enter the Validation Code you retrieved from your email into the Validation Code field

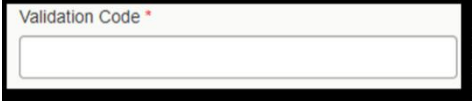

12. Click Next

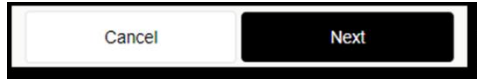

13. Complete the Username, Password and Hint fields

| Choose Username *                                                                                                  |
|----------------------------------------------------------------------------------------------------|
| Username should be of minimum 6 characters and maximum 20<br>characters with at least one number and one alphabet. |
| Choose Password *                                                                                                  |
| Confirm Password *                                                                                                 |
| Password Hint *                                                                                                    |
| Password Hint Answer *                                                                                             |
|                                                                                                    |

a. You will need this information to log into PRiSM, so please either remember what you entered or record it somewhere it can be secured

## 14. Click Next

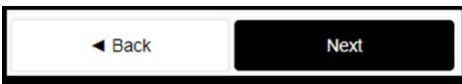

15. Review the Terms of Usage and check the box beside I agree with the Terms of Usage

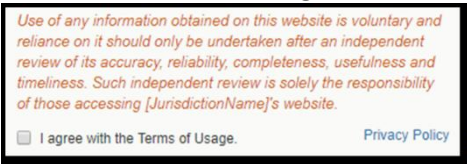

- a. If there is something you don't agree with in the statement, please contact DIVERSITY OFFICE immediately for assistance.
- 16. Click Register Me

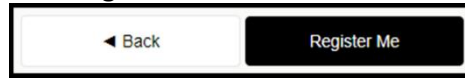

17. Once completed, you will receive a **Registration has completed successfully!** message on the screen and an email with the **Username** you entered

| Registration has completed successfully! |
|------------------------------------------|
|                                          |

## **Create additional PRiSM users for your business**

\*Before you begin, you will need your **PRiSM** Username and Password

1. Navigate to <a href="https://pro.prismcompliance.com/">https://pro.prismcompliance.com/</a>

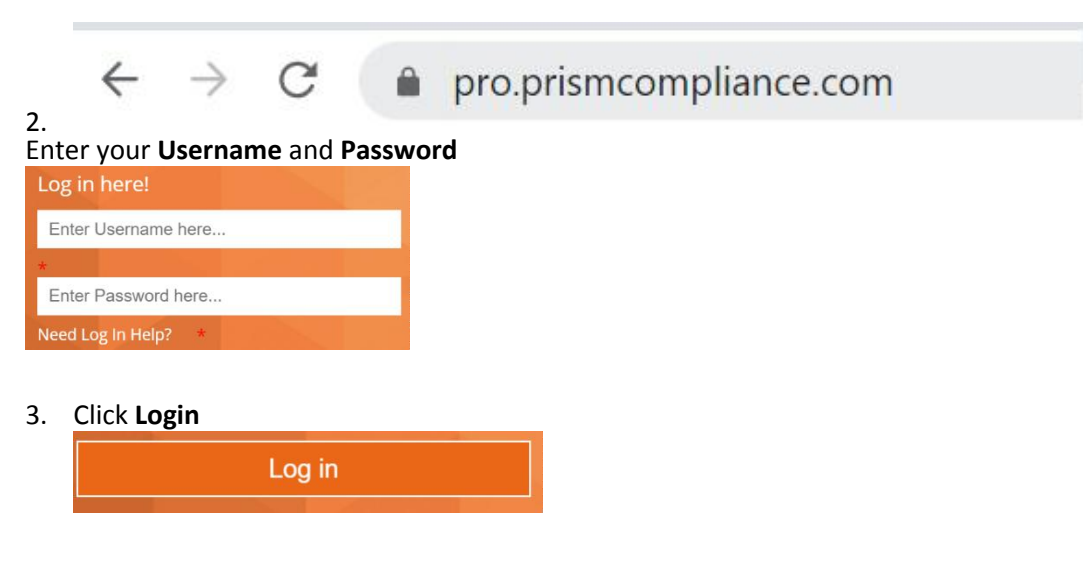

4. Click Administration

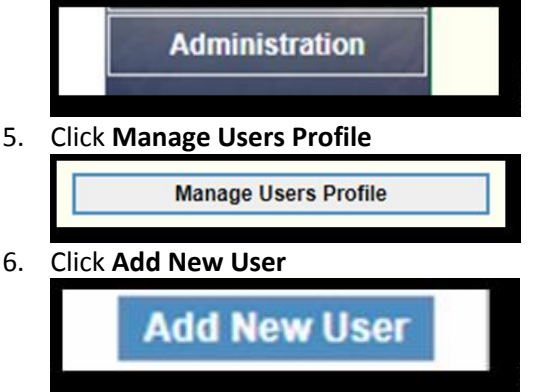

7. Complete the required fields

| User ID *:              |                       |
|-------------------------|-----------------------|
|                         | User ID is required.  |
| Select Jurisdictions *: | All items checked     |
| First Name *:           |                       |
| Last Name *:            |                       |
| Password *:             |                       |
|                         | Password is required. |
| Check Password *:       |                       |
| Email: *                |                       |
| Phone: *                |                       |
| Title:                  |                       |

- a. The password you enter is only a temporary password. When the user first logs into PRiSM, they will be prompted to change it.
- 8. Click Save

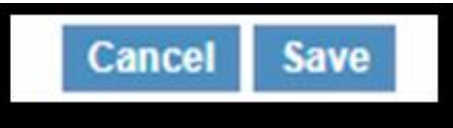

- 9. You now will need to provide the **Username** (User ID) and **Password** you entered to the user
  - a. The user will receive an email with your business' PRiSM PIN **«PIN»** number , so if they forget their User ID in the future they can click New Log In Help? on the log in page to retrieve it.